# راهنمای سامانه واکنش ذی نفع

سامانه واکنش ذی نفع، سامانه ثبت بازخورد ذی نفعان یک داده (به غیر از اظهار کننده آن داده) است. در واقع اشخاص حقیقی و حقوقی میتوانند به محض اطلاع از ثبت داده نامعتبر در سازمان امور مالیاتی کشور، عدم پذیرش خود را نسبت به آن در سامانه واکنش ذی نفع اعلام کنند. در ادامه آموزش کامل ورود و ثبت واکنش به دادهها توضیح داده شده است.

#### فهرست

| 2 | ورود به سامانه                                                |
|---|---------------------------------------------------------------|
| 2 | ورود به سامانه واکنش ذی نفع از طریق درگاه ملی خدمات الکترونیک |
| 3 | ورود به سامانه واکنش ذی نفع از طریق ورود یکپارچه              |
| 4 | صفحه اصلی سامانه                                              |
| 5 | ثبت برچسب «مشاهده شده» بر روی دادهها                          |
| 5 | ثبت برچسب «مشاهده شده» با مشاهده صفحه جزئیات دادم             |
| 6 | ثبت برچسب «مشاهده شده» به صورت گروهی                          |
| 7 | ثبت برچسب «رد شده» بر روی دادهها                              |
| 7 | ثبت برچسب «رد شده» در صفحه جزئیات داده                        |
| 7 | ثبت برچسب «رد شده» به صورت گروهی                              |

# ورود به سامانه

ورود به سامانه واكنش ذى نفع از طريق درگاه ملى خدمات الكترونيك

در مرور گر آدرس my.tax.gov.ir نوشته شود. در صفحه باز شده، از طریق شماره ملی و کلمه عبور مالیاتی خود وارد سامله شوید. اگر رمز عبور را فراموش کردید میتوانید با استفاده از فراموشی کلمه عبور، آن را بازیابی کنید.

به جای استفاده از نام کاربری و رمز عبور مالیاتی، میتوانید با استفاده از شماره همراه و کد پیامک شده به آن از طریق دولت من نیز وارد سامانه شوید.

| ← → C ti mytaxgovir                                                                          | ø ☆ ひ ★ <del>*</del> :                                                                                                    |
|----------------------------------------------------------------------------------------------|----------------------------------------------------------------------------------------------------|
|                                                                                              | المراجع         المراجع         المرجع <t< td=""></t<> |
| Copyright of the nament reasoned has Administration (Intriv), with these teo, inc. (Intrivi) | a uni provise domonet oper u                                                                                                    |

پس از ورود به سامانه، در منوی سمت راست گزینه «اطلاعات صورت معاملات» را انتخاب کنید و سپس بر روی گزینه «واکنش (رد/تایید)» کلیک کنید:

| وزاردامور اقتصادودارائے<br>پی <b>ار مار امور مالیا نے کنتور</b><br>معاونت فناوری های مالیانی | درگاه ملی خدمات الکتر                                                                                          | ونیک سازمان امور مالیانی                | 4              |                |                                                                                                    |                       |                                           |                       |                                                                                                    |                              |                                                                                                    |
|----------------------------------------------------------------------------------------------|----------------------------------------------------------------------------------------------------|-----------------------------------------|----------------|----------------|----------------------------------------------------------------------------------------------------|-----------------------|-------------------------------------------|-----------------------|----------------------------------------------------------------------------------------------------|------------------------------|----------------------------------------------------------------------------------------------------|
| 1608/17/20 🛗                                                                                 |                                                                                                    |                                         |                |                |                                                                                                    |                       |                                           |                       | ارتبا                                                                                                    | ارتباط با ما 🕥 سوالات متداول | ل تغییر کلمه عبور خروج از سام                                                                                                    |
| •                                                                                            | خلاصه وضعیت مالیاتی شما در نظام                                                                                | مالیاتی کشور                            |                |                |                                                                                                    |                       |                                           |                       |                                                                                                    |                              |                                                                                                    |
| ے صفحہ نخست                                                                                  |                                                                                                    |                                         |                |                |                                                                                                    |                       |                                           |                       |                                                                                                    |                              |                                                                                                    |
| 🎚 فهرست پرونده های مالیاتی 🔹                                                                 | دسترسی سریع به پرونده های مالیاتی                                                                              |                                         |                |                |                                                                                                    |                       |                                           |                       |                                                                                                    |                              |                                                                                                    |
| ) اظهارنامهها و منابع مالیاتی 🔹                                                              | شماره رهگیری                                                                                                   | نوع يرونده                              |                | ىمت مودى       | لام کسد                                                                                                    | ب و کار               | شماره اقتصادى                             | ادارہ کل              | اطلاعات واه                                                                                                    | ، واحد مالبائی               | شماره پستی محل کسب و کار                                                                                                    |
| e Instaalahan G                                                                              | Carlo Carlo Carlo                                                                                              | NUMBER OF STREET                        |                | 1000           | (1.10)                                                                                                    | 17.00                 | in an an an an an an an an an an an an an | 1004                  |                                                                                                    | 10100                        | and a second second sec |
|                                                                                              | Call in the second                                                                                             | and the second second                   |                | 1000           | P-18                                                                                                    | 10100                 | and the second second                     | 10.000                |                                                                                                    | 100.00                       | and the second                                                                                                    |
| 🐒 اطلاعات صورت معاملات 🔹 »                                                                   | Caller Terrora                                                                                                 | No. of Concession, Name                 | 0.08           | 1000000        | an out may                                                                                                    |                       | augurant.                                 | 1984                  |                                                                                                    |                              | -                                                                                                    |
| 🖨 خدمات املاک و خودرو 🚽 🛏                                                                    | Carlo anno 1                                                                                                   | - 100 C                                 |                | (mar           | and the state                                                                                                    | 10,000                | an automotive.                            | 101.001.000           |                                                                                                    |                              | ingenerate.                                                                                                    |
| 🗖 مدیریت پرداخت و پذیرنده ها 🧲                                                               | دسترسی سریع به پذیرنده های بانکی                                                                               |                                         |                |                |                                                                                                    |                       |                                           |                       |                                                                                                    |                              |                                                                                                    |
| تفویض اختیار 🖌 »                                                                             | نوع الصلق                                                                                                    | شناسه حافظه ماليات                      | ۵ ر            | د سوريچ پرداخت | کد پذیرنده فروشگاهی                                                                                                    | شماره پايانه          | وضعيت الصلق                               | مجدوع کر              | لردش سال ۱۴۰۰                                                                                                    | مجموع گردش سال ۱۴۰۱          | مجموع گردش سال ۱۴۰۲                                                                                                    |
| 🖇 خدمات شرکت های معتمد 🔹 🕷                                                                   | ALCONTRACTOR .                                                                                                 | 1987301                                 |                | Acres 1        | And Rowsellington                                                                                                    | TREATING.             | 44.0                                      | LAN                   | 1001.001                                                                                                    | West                         |                                                                                                    |
| 🖉 حساب های بانگی 🗧                                                                           | CONTRACTOR AND                                                                                                 | reason.                                 |                | -              | -                                                                                                    | office and the second | distant.                                  |                       |                                                                                                    |                              |                                                                                                    |
| Auffann E                                                                                    | ACCRET AND IN COMPANY                                                                                          | (STATE)                                 |                | -              | -                                                                                                    | -                     | 941a                                      |                       |                                                                                                    |                              |                                                                                                    |
| ے ورود به دریوسه                                                                             | Colorador Custor                                                                                               |                                         |                | -              |                                                                                                    | and a second          | destine.                                  |                       |                                                                                                    |                              |                                                                                                    |
| ح کارتابل ابلاغ الکترونیک                                                                    | ALC: NOT A REAL PROPERTY AND A REAL PROPERTY AND A REAL PROPERTY AND A REAL PROPERTY AND A REAL PROPERTY AND A | cases a                                 |                | -              | and the second second s | (entropy)             | NY Galation                               | Mr. Wold              | and the second second s | TRANSPORT OF                 | No. Marine                                                                                                    |
| よ درگاه تبادل داده                                                                           | دسترسی سریم به حساب های بالکی 🔹 تمایش قو                                                                       | يت كامل                                 |                |                |                                                                                                    |                       | -                                         |                       |                                                                                                    |                              |                                                                                                    |
| 🚽 ارتباط یا ما 🚬                                                                             | ليتعليم                                                                                                    | dia di C                                | كدخصه          | (              | 1050                                                                                                    | شماره، وگرر م         | ali bulua Ak                              | ام (جاری بیواده مرابط | Alectede                                                                                                    | a strange                    | بفعيت والبائي أفريد درفواست                                                                                                    |
|                                                                                              | And an an an and an and an and                                                                                 |                                         | and the second |                |                                                                                                    | (A G)                 |                                           |                       | -                                                                                                    |                              |                                                                                                    |
| TE 590 AV1 Studies Teacher                                                                   | and the second second second                                                                                   | and a                                   | 1945           |                |                                                                                                    |                       |                                           | unitable from         | -                                                                                                    |                              |                                                                                                    |
| تعداد کاربران آمروز: ۸۰۵٫۰۰                                                                  | Mathalite and Mathalian State                                                                                  | 1001-00-000                             | 1996           |                | -                                                                                                    | -                     |                                           | united to a           | -                                                                                                    |                              | -                                                                                                    |
| تعداد کاربران آنلاین: ۲۳,۲۳۲                                                                 | Million                                                                                                    | 100000000000000000000000000000000000000 | 1487           |                | ر اللغ                                                                                                    |                       |                                           |                       |                                                                                                    |                              |                                                                                                    |
|                                                                                              | Manage of Constants                                                                                            | aucifis                                 | -              | phi jitari     | Perchan                                                                                                    |                       |                                           |                       |                                                                                                    |                              | 5.                                                                                                    |
|                                                                                              |                                                                                                    |                                         |                |                |                                                                                                    |                       |                                           | فهرست پرونده های ما   | مالياتى                                                                                                    | ورود به                      | به سامانه لرزش افزوده<br>/my.tax.gov.ir/Page/Dashboard#                                                                                                    |

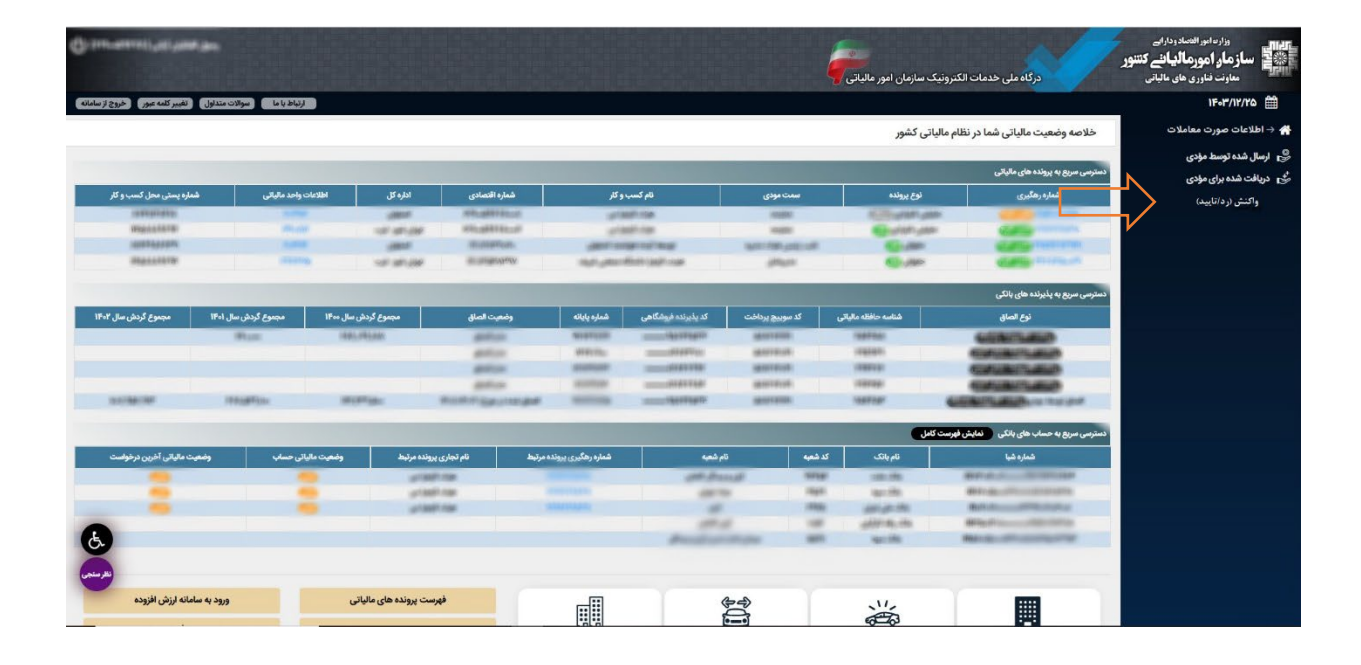

#### ورود به سامانه واکنش ذی نفع از طریق ورود یکپارچه

در مرورگر آدرس datareaction.tax.gov.ir را وارد کنید.

به صفحه ورود یکپارچه در گاه ملی خدمات الکترونیک هدایت می شوید. از طریق شماره ملی و کلمه عبور مالیاتی یا دولت من، وارد شوید تا صفحه اصلی سامانه واکنش ذی نفع را مشاهده کنید.

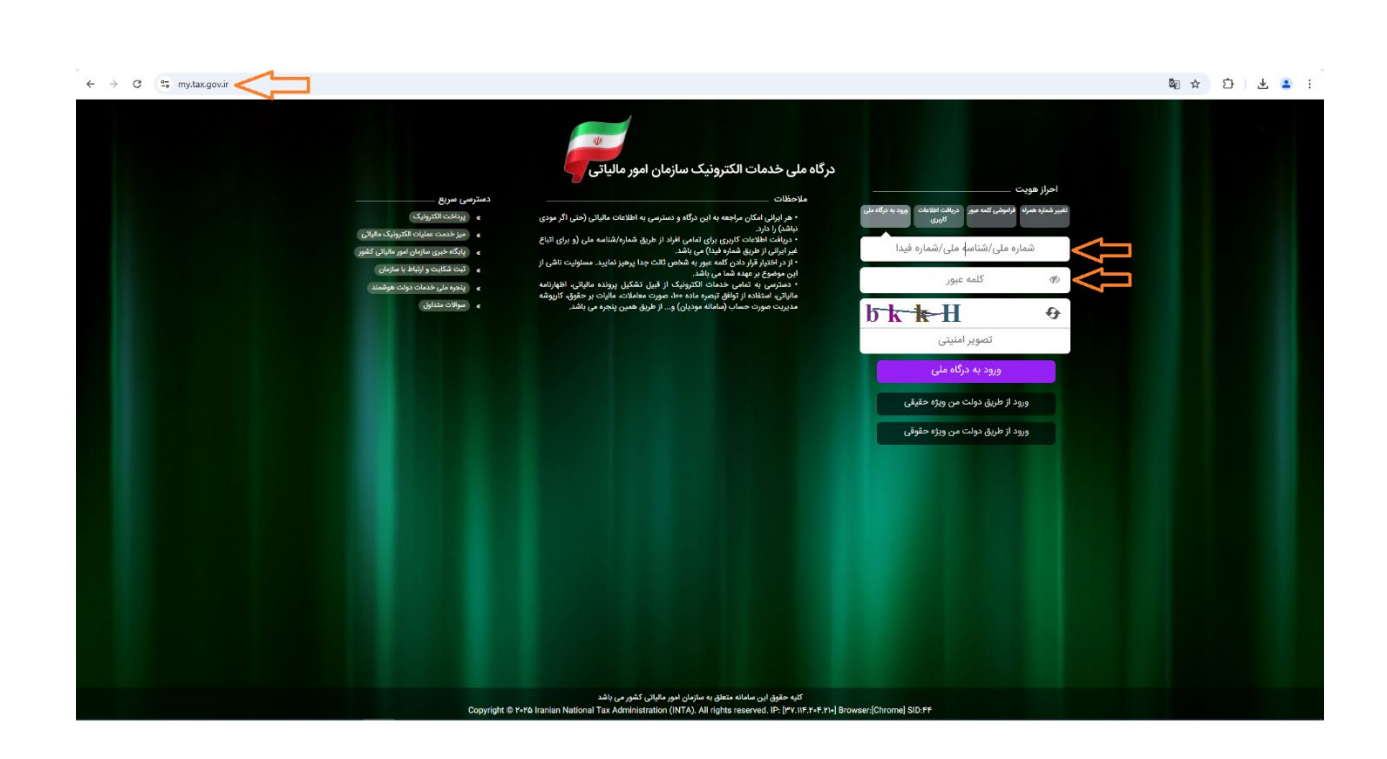

# صفحه اصلى سامانه

در صفحه اصلی سامانه گزارشی خلاصه از تعداد کل معاملات رد شده، مشاهده شده و مشاهده نشده و قوانین و مقررات سامله قابل مشاهده است. چنانچه سوال یا مشکلی در مورد استفاده از سامله دارید، میتوانید به قسمت سوالات متداول مراجعه کنید.

برای ورود به بسته های اطلاعاتی سامانه از منوی بالای سامانه، بسته اطلاعاتی مدنظر خود را انتخاب کنید:

| ڪ بنون <del>ه</del> ويت     |                                                                                        |                                                                                                    |                                                                                                    |                                                                                                    |                                                                                                    |                                                                                                    |
|-----------------------------|----------------------------------------------------------------------------------------|----------------------------------------------------------------------------------------------------|----------------------------------------------------------------------------------------------------|----------------------------------------------------------------------------------------------------|----------------------------------------------------------------------------------------------------|----------------------------------------------------------------------------------------------------|
|                             |                                                                                        |                                                                                                    |                                                                                                    |                                                                                                    |                                                                                                    | صفحه اصلی معاملات بارنامه حمل و نقل جادهای 🔾                                                                                                    |
|                             |                                                                                        |                                                                                                    |                                                                                                    |                                                                                                    | ×                                                                                                    | مامانه واکنش ذی نفع                                                                                                    |
| :83                         | 🗇 تعداد معاملات مشاهده شد                                                              | AA1                                                                                                    | :8:                                                                                                    | 🗖 تعداد معاملات مشاهده نشده                                                                                                    | F                                                                                                    | 🗵 تعداد معاملات رد شده:                                                                                                    |
|                             |                                                                                        |                                                                                                    |                                                                                                    |                                                                                                    | سوالات متداول                                                                                                    | انین و مقررات واکنش های معاملات                                                                                                    |
|                             |                                                                                        |                                                                                                    |                                                                                                    |                                                                                                    |                                                                                                    | قوانین و مقررات                                                                                                    |
| طرف دوم موظف است به صو      | تد نیز در حکم طرف دوم قرار دارند.                                                      | شخاصی که ذی نفع داده هست                                                                                                    | در حکم طرف اول است و سایر اه                                                                                                    | مت. اظهارکننده داده در این سامانه د                                                                                                    | عان یک داده به غیر از اظهارکننده آن داده، اه                                                                                                    | سامانه واکتش ذی نفع، سامانه ثبت بازخورد ذی نف                                                                                                    |
| یتوانند به محض اطلاع از ثبت | ست و اشخاص حقیقی و حقوقی م                                                             | سامانه دارای مهلت مقرری نید                                                                                                    | . ثبت واکنش به دادهها در این                                                                                                    | سبت به آن در این سامانه اعلام کند.                                                                                                    | برت دادهها با واقعیت، عدم پذیرش خود را ن                                                                                                    | دورهای کارتابل خود را بررسی نماید و در صورت مغا                                                                                                    |
| بازات اسلامی جرم تلقی شده ا | داری و موضوع ماده ۲۳۴ قانون مج                                                         | فساد و ارتقای سلامت نظام ا                                                                                                    | موضوع ماده ۲۴ قانون مقابله با                                                                                                    | ف واقع نسبت به دادهها، مطابق با ه                                                                                                    | فود را در سامانه ثبت کنند. هرگونه اظهار خلا                                                                                                    | نامعتبر در سازمان امور مالیاتی کشور، عدم پذیرش ·                                                                                                    |
| شد. برای کسب اطلاعات بیشت   | ای مستقیم مشمول جریمه خواهد ا                                                          | ضوع ماده ۱۶۹ قانون مالیاتھ                                                                                                    | بته است، طرف اول مطابق با موا                                                                                                    | اول معاملات، اظهار خلاف واقع داشا                                                                                                    | ِ عدم پذیرش طرف دوم، مشخص شود طرف                                                                                                    | و تبعات قانونی دارد. لازم به ذکر است که اگر پس از                                                                                                    |
|                             |                                                                                        |                                                                                                    |                                                                                                    |                                                                                                    |                                                                                                    | بخشنامه ۲۰۰۱۴۰۴۱۱ مراجعه شود.                                                                                                    |
|                             |                                                                                        |                                                                                                    |                                                                                                    |                                                                                                    |                                                                                                    |                                                                                                    |
|                             |                                                                                        |                                                                                                    |                                                                                                    |                                                                                                    |                                                                                                    |                                                                                                    |
|                             |                                                                                        |                                                                                                    |                                                                                                    |                                                                                                    |                                                                                                    |                                                                                                    |
|                             |                                                                                        |                                                                                                    |                                                                                                    |                                                                                                    |                                                                                                    |                                                                                                    |
|                             |                                                                                        |                                                                                                    |                                                                                                    |                                                                                                    |                                                                                                    |                                                                                                    |
| 9 0 1                       | ه:<br>طرف دوم موظف است به ص<br>یتوانند به محض اطلاع از تیه<br>شد. برای کسب اطلاعات بیش | تعداد معاملات مشاهده شده:<br>تد نیز در حکم طرف دوم قرار دارند. طرف دوم موظف است به ص<br>مت و اشخاص حقیقی و حقوقی می توانند به محض اطلاع از تیه<br>تاری و موضوع ماده ۹۳۴ قانون مجازات اسلامی جرم تلقی شده<br>ای مستقیم مشمول جریمه خواهد شد. برای کسب اطلاعات بیشا | ۸۱ □ تعداد معاملات مشاهده شده. امدا صحیح معاملات مشاهده شده. امدامی که ذی نقع داده هستند نیز در حکم طرف دوم قرار دارند. طرف دوم مواقف است به ص<br>امامانه دارای مهایت مقرری نیست و اشخاص حقیقی و حقوقی می توانند به محض اطلاع از تیه<br>فساد و ارتقای سلامت نظام اداری و موضوع ماده ۲۳۳ قانون مجازات اسلامی جرم تقی شده<br>اموع ماده ۱۹۹ قانون مالیات های مستقیم مشمول جریمه خواهد شد. برای کسب اطلاعات بیشا<br>امامانه دارای اسلامی اسلامی اسلامی اسلامی اطلاعات بیشا | عن المالية عن المالية عن المالية المالية عن المالية المالية المالية المالية المالية المالية المالية المالية من المالية المالية المالية المالية المالية المالية المالية المالية المالية المالية المالية المالية المالية المالية المالية المالية المالية المالية المالية المالية المالية المالية المالية المالية المالية المالية المالية المالية المالية المالية المالية المالية المالية المالية المالية المالية المالية ال<br>وموقع مادة ٢٢ قانون مثالية بالمالية المالية مالية مالية مالية المالية المالية المالية المالية المالية المالية ا<br>ومالية مادة ٢٢ قانون مثالية بالمالية المالية المالية المالية المالية المالية المالية المالية المالية المالية المالية المالية المالية المالية المالية المالية المالية المالية المالية المالي<br>وموقع مادة ٢٢ قانون مثالية بالمالية المالية المالية المالية المالية المالية المالية المالية المالية المالية الم<br>ومالية المالية الم<br>مالية المالية المالية المالية المالية المالية المالية المالية المالية المالية المالية المالية المالية المالية الم<br>مالية المالية المالية المالية المالية المالية المالية المالية المالية المالية المالية المالية المالية المالية المالية المالية المالية المالية المالية المالية المالية المالية المالية المالية المالية المالية المالية المالية المالية المالية المالية المالية المالية المالية المالية المالية المالية المالية<br>مالية المالية المالية المالية المالية المالية المالية المالية المالية المالية المالية المالية المالية المالية المالية المالية المالية المالية المالية المالية المالية المالية المالية المالية الماليية المالية المالية الماليية المالية المالية المالية المالية | تعداد معاملات مشاهده نشده:     الله      تعداد معاملات مشاهده نشده:     الله      تعداد معاملات مشاهده نشده:     الله      تعداد معاملات مشاهده نشده:     الله      تعداد الفاركتنده داده در اين سامانه در حكم طرف اول است و ساير اشخاصي كه ذي نقع داده هستند نيز در حكم طرف دوم قرار دارند. طرف دوم مواقف است به ص     اسبت به آن در اين سامانه در حكم طرف اول است و ساير اشخاصي كه ذي نقع داده هستند نيز در حكم طرف دوم قرار دارند. طرف دوم مواقف است به ص     اسبت به آن در اين سامانه در حكم طرف اول است و ساير اشخاصي كه ذي نقع داده هستند نيز در حكم طرف دوم قرار دارند. طرف دوم مواقف است به ص     اسبت به داده مطابق با موضوع ماده ۲۴ اقانون مهارت نظام داري و موضوع ماده ۲۳۳ قانون مجازات اسلامي جرم تقي شده     اول معاملات الفهار خلاف واقع داشته است، طرف اول معابله با فساد و ارتقاي سلامت نظام اداري و موضوع ماده ۲۳۴ قانون مجازات اسلامي جرم تقي شده     اول معاملات الفهار خلاف واقع داشته است، طرف اول معابله با فساد و ارتقاي سلامت نظام اداري و موضوع ماده ۲۳۴ قانون مجازات اسلامي جرم تقي شده     اول معاملات الفهار خلاف واقع داشته است، طرف اول معابله با فساد و ارتقاي سلامت نظام اداري و موضوع ماده ۲۳۴ قانون مجازات اسلامي جرم تقي شده     اول معاملات الفهار خلاف واقع داشته است، طرف اول معابله با موضوع ماده ۱۹۵۹ قانون مایات معان مستقیم مشعول جربمه خواهد شد. براي كسب اطلاعات بيش     اول معاملات الفهار خلاف واقع داشته است، طرف اول معابله با موضوع ماده ۱۹۵۹ قانون مایات معاي | ۲ ی تعداد معاملات مشاهده نشده. سوالات معداول موالات معداول موالات معداول موالات معداول دون الفاركنده أن داده است. الفاركنده داده در اين سامانه در حكم طرف اول است و ساير اشخاصي كه ذي نقع داده هستند نيز در حكم طرف دوم قرار دارند. طرف دوم مواقف است به صريت داده با قسر الفاركنده أن داده است. الفاركنده داده در اين سامانه در حكم طرف اول است و ساير اشخاصي كه ذي نقع داده هستند نيز در حكم طرف دوم قرار دارند. طرف دوم مواقف است به صريت داده با قسر الفاركنده أن داده است. الفاركننده داده در اين سامانه در حكم طرف اول است و ساير اشخاصي كه ذي نقع داده هستند نيز در حكم طرف دوم قرار دارند. طرف دوم مواقف است به صريت داده با واقعيت عدم يذيرش خود را نسبت به آن در اين سامانه اعلام كند. ثبت واكنش به داده ما دراين مانانه داراي مهلت مقري نيست و الشخاص عقيقي و حقوقي مي توانند به محض الطاخ از لين خود را در سامانه ليزه داده بالغار الفاركنده داده در اين سامانه داراي موضوع ماده 14 قانون مايات هاي موضوع ماده 14 قانون مايات هاي موضوع ماده 14 قانون مايات هاي معمول مريمه خواهد شد. براي كسب اطلاعات بيشا خود را دسبت به أول معاملات الفار خلاف واقع داشت است، طرف اول معاملات الفار خلاف واقع داشته است، طرف اول معاملات الفار خلاف واقع داشته است، طرف اول معاملات بالفار خلاف واقع داشت است، طرف اول معاملات الفار خلاف واقع داشته است، طرف اول معاملات الفار خلاف واقع داشته است، طرف اول معاملات بالفار ميات معنوبي موضوع ماده 14 قانون ماليات هي مستقيم مشمول جريمه خواهد شد. براي كسب اطلاتات بيشا خود و مشخص شود طرف اول معاملات الفار خلاف واقع داشته است، طرف اول معاملان باله باله معاد المانة بالمانة بالمان مياله المانه الفار الفار المانية معالمي معانوبي معالمي معالمي معالمي معالمي مولي معاملات المانية الفارية معاملات المانية المانية بالمان و مايات هاي معامل معالمي الفارية الفار حليا المانية بالغان المانية بالمانية بالمانية بالمانية بالمانية بالمانية بالمانية بالمانية بالمانية بالمانية بالمانية بالغان بالمانية بالمانية بالمانية بالمانية بالمانية بالمانية بالمانية بالمانية بالمانية بالمانية بالمانية بالمانية بالمانية بالمانية بالمانية بالمانية بالمانية بالمانية بالمانية بالمانية بالمانية بالمانية بالمانية بالمانية بالمانية بال |

پس از انتخاب بسته اطلاعاتی وارد صفحه مشاهده اطلاعات خواهید شد:

| سازما                     | مور ها<br>ن امور د<br>برکز تنظیہ | مادی و دربی<br>مالیاتی کشور<br>به مقررات          |                      |                     |                      |                           | سامانه و         | اکنش ذی نفع                                              |                           | جهشتوليدا               | للتي منه ٢٥        | اسفند ۱۴۰۳ |
|---------------------------|----------------------------------|---------------------------------------------------|----------------------|---------------------|----------------------|---------------------------|------------------|----------------------------------------------------------|---------------------------|-------------------------|--------------------|------------|
| صلى                       | معاملا                           | لات بارنامه حمل و نقل جادمای                      |                      |                     |                      |                           |                  |                                                          |                           | ا ندون هویت             | خروج از سامانه     | Ð          |
| <b>به حم</b> ا<br>ز ارسال | <b>ر و نق</b><br>دادەھا:         | <b>قل جادهای</b><br>بای رد شده، امکان ویرایش آنها | ا وجود ندارد. اما ام | ان ثبت واکنش برای ه | یر اطلاعات در مراجعا | ت بعدی میسر است.          |                  |                                                          |                           |                         |                    |            |
| همه                       | _                                |                                                   | • ×                  | نام شرکت حمل و نق   | . 3                  |                           | شناسه ملی شراً   | ئت حمل و نقل                                             |                           |                         |                    | نجو ٢      |
| همه<br>مشاه               | ه نشده                           | ٥.                                                |                      |                     |                      |                           |                  |                                                          |                           |                         | Ľ                  | رد معامله  |
| رد شد                     |                                  |                                                   |                      |                     |                      |                           |                  |                                                          |                           |                         |                    |            |
| مشاه                      | ه شده                            | ٥                                                 |                      | تقل وضعيت واكنش     | تاريخ صدور بارتامه   | مبدا                      | ملصد             | تام فرستنده                                              | شماره / شناسه ملی قرستنده | تام گیرنده              | کد ملی گیرنده      | جزئيات     |
|                           |                                  | 87.01.095                                         | or against           | رد شده              | 1600/11/12           | انبار نفت شماره<br>۲ مشهد | تايباد           | المیں الظہور البرائد داخلے روائش ۔<br>افزار داخلے البران | 1991-029910               | 1000                    | -                  | جزئيات     |
|                           |                                  | ماند باني مهر بالماني                             | 10070-007031-        | رد شده              | 1F00/14/4F           | شهرضا                     | کازرون           | ميرية (10 cm) ميركوني                                    | 1011-020701               | بوادر دائس              | 100000-000         | جزئيات     |
| (                         |                                  | 100                                               | -                    | رد شده              | 1400/11/14           | اصفهان                    | تهران            | معاقب يواقعن                                             | 10.000                    | 1000                    |                    | جزئيات     |
|                           |                                  | distant data selan                                | 11-111750            | رد شده              | 1F**/11/11           | معدن گل گھر               | كرمان            | 1.1.1.1.1.1.1.1.1.1.1.1.1.1.1.1.1.1.1.1.                 | 10.000                    | which going right class | 1.011.01030.011    | جزئيات     |
| 6                         | 1                                | 10,000                                            | week-shifter         | مشاهده شده          | 1F00/11/17F          | اراک                      | کامیاران         | and so the star                                          | 10.4000                   | server allow            | -                  | جزئيات     |
|                           |                                  | 10.000                                            | 0.0011-0.00111-      | مشاهده شده          | \Foo/\Y/Y٣           | تصرالدين                  | ماهيرود          | 1000                                                     | 10.400.0                  | المعالي الألاري         | 10000000000        | جزئيات     |
|                           |                                  | 10.000                                            |                      | مشاهده شده          | 1400/14/44           | پاکدشت                    | مشهد<br>(خراسان) | uburi giter                                              | 101-000-00                | سانها الربطي            | some of the second | جزئيات     |
|                           |                                  |                                                   |                      |                     |                      |                           |                  |                                                          |                           |                         |                    |            |

۵ کلیه حقوق این سامانه منطق به سازمان امور مالیاتی کشور می با

با استفاده از فضای سرچ و فیلتر بالای هر جدول می توانید اطلاعات مدنظر خود را راحت تربیابید.

برای هر داده، سه وضعیت مشاهده شده، مشاهده نشده و رد شده تعریف شده است. اگر شما در سامله واکنش ذی نفع داده مشاهده نشده داشته باشید، به صورت ماهانه پیامک یادآوری بررسی دادهها ارسال میشود.

# ثبت برچسب «مشاهده شده» بر روی دادهها

#### ثبت برچسب «مشاهده شده» با مشاهده صفحه جزئیات داده

زمانی که بر روی جزئیات هر داده کلیک کنید، وارد صفحه جزئیات داده خواهید شد و وضعیت آن داده از مشاهده نشده به مشاهده شده تغییر پیدا می کند.

|   | E                   | خروج از سامانه               | ۾ بدون هويت                                 |                           |                                                                                                    |                         |                           |                      |                  |                          | لات پارنامه حمل و نقل جادهای<br>                 | معاما                     |
|---|---------------------|------------------------------|---------------------------------------------|---------------------------|----------------------------------------------------------------------------------------------------|-------------------------|---------------------------|----------------------|------------------|--------------------------|--------------------------------------------------|---------------------------|
|   |                     |                              |                                             |                           |                                                                                                    |                         | ت بعدی میسر است.          | ر اطلاعات در مراجعان | ت واکنش برای سای | وجود ندارد. اما امکان ثب | <b>نل جادهای</b><br>ای رد شده، امکان ویرایش آنها | <b>ل و نا</b><br>ر دادهها |
|   | Q 94                | چسا                          |                                             |                           | ت حمل و نقل                                                                                                    | شناسه ملی شرک           |                           |                      | شرکت حمل و نقل   | ◄ ][ تام ا               |                                                  |                           |
|   | رد معامله<br>جزئیات | کد ملی گیرندہ                | نام گیرنده                                  | شماره / شناسه ملى فرستنده | نام فرستنده                                                                                                    | ملعد                    | laye                      | تاريخ صدور بارنامه   | وضعيت واكنش      | شناسه شرکت حمل و نقل     | نام شرکت حمل و نقل                               |                           |
|   | جزئيات              |                              | station.                                    | WELLIGHTEN .              | المحصور الركاد في يكاني<br>الإيراد علي التي تري                                                                                                    | تايباد                  | انبار نفت شماره<br>۲ مشهد | 1F++/14/4F           | رد شده           | 101103                   | \$1.01.00                                        | ,                         |
| V | جزليات              | office and gets              | 1000                                        | magnitus                  | طرفا رفاني موالعاني                                                                                                    | کازرون                  | شهرضا                     | 1F++/17/7F           | رد شده           | um atres.                | 1000                                             | ٢                         |
|   | جزئيات              |                              | spant seren                                 | 111-00101                 | بمطلوبه والتور                                                                                                    | تهران                   | اصفهان                    | IF++/IY/YF           | رد شده           | warunaan                 | -                                                | ٣                         |
|   | جزليات              | um sugar                     | 2010/02/08/100                              | magmin                    | 1.1.19.00                                                                                                    | كرمان                   | معدن گل گھر               | 1F00/11/17           | رد شده           | 0                        | 10000                                            | ۴                         |
|   | جزئيات              | memory                       | 1000000                                     | ALL STATES                | 10010100FL00                                                                                                    | کامیار <mark>ا</mark> ن | اراک                      | 1600/11/17F          | مشاهده شده       | -                        | 10,00,000                                        | ٥                         |
|   | جزليات              | Services.                    | میں اور اور اور اور اور اور اور اور اور اور | 111-48101                 | المعالى الأقزير                                                                                                    | ماهيرود                 | نصرالدين                  | 1500/11/12           | مشاهده شده       | 100.000                  | 1.000                                            | ۶                         |
|   | جزئيات              | 1000.000                     | churight                                    | 111-0000                  | distrigiture.                                                                                                    | مشهد<br>(خراسان)        | پاكدشت                    | 1600/11/17F          | مشاهده شده       | 1000000                  | 11.100                                           | ٧                         |
|   |                     | Contract of the State of the | CONTRACTOR CONTRACTOR                       |                           | and the second second s | 1.1.1                   | 22.2                      | and from the second  | -                |                          |                                                  |                           |

| - توليد بانتاري (م شنبه ۲۵ اسفند ۱۴۰۳ | r.                              | امانه واکنش ذی نفع | ۵                                        |                                                    | مرکز تنظیم مقررات<br>مرکز تنظیم مقررات |
|---------------------------------------|---------------------------------|--------------------|------------------------------------------|----------------------------------------------------|----------------------------------------|
| هویت خروج از سامانه 🕞                 | <sup>مه</sup> م                 |                    |                                          | ادهای                                              | حه اصلی معاملات بارنامه حمل و نقل جا   |
|                                       |                                 |                    |                                          | , جادهای                                           | 🔶 اطلاعات بارنامه حمل و نقل            |
| رد معامله                             |                                 |                    | ا، امکان بازگرداندن واکنش خود را ندارید. | . آن را رد کنید. لازم به ذکر است که پس از رد دادمه | در صورت عدم تأیید اطلاعات، میتوانید    |
| Ruffii                                | کد شرکت حمل و نقل               | 1.0111/101000      | شناسه شرکت حمل و نقل                     |                                                    | شرکت حمل و نقل                         |
| ngraute                               | شماره تماس شرکت حمل و نقل       | Palar press. Agin  | آدرس شرکت حمل و نقل                      |                                                    | کد پستی شرکت حمل و نقل                 |
|                                       | شماره بارنامه                   |                    | شناسه یکتای بارنامه                      | مشاهده شده                                         | وضعيت واكنش                            |
| E. Martin Martin                      | شماره رهگیری بارنامه الکترونیکی | 1Foo/1Y/Y#         | تاريخ صدور بارنامه                       | . 0%)(\$P(a)                                       | سريال بارنامه                          |
| حقوقى                                 | نوع فرستنده                     | mugmia             | شماره / شناسه ملی فرستنده                | العاقي الطريد التهالي                              | نام کامل فرستنده                       |
| الوزور والتقرر والمعاور               | نام کامل گیرنده                 | ويتقادون الانتري   | آدرس فرستنده                             | No. of Conceptual Street                           | کد پستی فرستنده                        |
| 1766A                                 | کد پستی گیرندہ                  | حقوقى              | نوع گیرنده                               | (Partition)                                        | کد ملی گیرندہ                          |
| اصفهان                                | مقصد                            | چابھار             | مبدا                                     |                                                    | آدرس مراجع                             |

# ثبت برچسب «مشاهده شده» به صورت گروهی

اگر قصد دارید به تمامی دادهها یا بخشی از دادهها برچسب «مشاهده شده» بزنید تا پیامک یادآوری ماهله ارسال نشوده پس از انتخاب ردیفهای مدنظر، بر روی آیکن علامت زدن به عنوان مشاهده شده کلیک کنید.

| اسفند ۲۳۰۱        | يربانشان مردم شنبه ۲۵        | جهثة توله                                          |                           | نش ذی نفع         | سامانه واک       |                         |                                  |                    |                            | صادی و دارایی<br>مالیاتی کشور<br>بم مقررات     | زارت امور الا<br>زمان أمور<br>مركز تنظ | References                    |
|-------------------|------------------------------|----------------------------------------------------|---------------------------|-------------------|------------------|-------------------------|----------------------------------|--------------------|----------------------------|------------------------------------------------|----------------------------------------|-------------------------------|
| Ð                 | د خروج از ساماته [           | ۾ بدون هويت                                        |                           |                   |                  |                         |                                  |                    |                            | لات بارنامه حمل و نقل جادهای                   | معام                                   | حه اصلی                       |
|                   |                              |                                                    |                           |                   |                  | ت بعدی میسر است.        | ر اطلاعات در مراجعان             | ئیت واکنش برای ساد | یا وجود ندارد. اما امکان ا | <b>نل جادهای</b><br>ای رد شده، امکان ویرایش آن | ن <mark>مل و نا</mark><br>ال دادەھ     | <b>رنامه ح</b><br>برر از ارسا |
| تجو Q<br>اهده شده | چست<br>علامت زدن به عنوان مش |                                                    |                           | ، حمل و نقل       | شناسه ملی شرکت   |                         |                                  | م شرکت حمل و نقل   | ιυ][ •                     | ه د د د د د                                    | هده نشد                                | 144.0                         |
| رد معامل          |                              |                                                    |                           |                   |                  |                         |                                  |                    |                            |                                                | -                                      | $\overline{\uparrow}$         |
| جزئيات            | کد ملی گیرندہ                | نام کیرندہ                                         | شماره / شناسه ملی فرستنده | نام فرستنده       | مقصد             | میدا<br>د نقما          | تاريخ صدور بارتامه<br>۱۴۹۵/۱۲/۷۴ | وضعيت واكنش        | شناسه شرکت حمل و تقل       | نام شرکت حمل و نقل                             | 1                                      |                               |
| جزئيا،            |                              | 100.000.000                                        | in and                    | 100.000.000       | شیراز (فارس)     | ويس                     | 1600/11/176                      | مشاهده نشده        | Lananange                  |                                                | ۲                                      |                               |
| جزئيا             | 101000                       | 1000                                               | 10.400                    | 1000              | آمل              | رضوان شهر<br>(اصفهان)   | 1800/14/42                       | مشاهده نشده        | ununur                     | 100-0012-00                                    | ٣                                      |                               |
| جزئيا             | 1011-0010                    | 1997.01                                            | 111.4771                  | 1997.0            | بندراميرآباد     | کارخانه سیمان<br>شاهرود | 1800/14/44                       | مشاهده نشده        | 1000                       | sphiralize could                               | ۴                                      |                               |
| جزئيا             |                              | 100.000                                            | 10.400                    | 101,000,000       | قم               | دليجان                  | 1F=0/17/7F                       | مشاهده نشده        | 1.010070148                | den di al                                      | ۵                                      |                               |
| جزئياه            | N                            | $_{\rm MM}(A_{\rm c},B_{\rm c},B_{\rm c}) = 0.011$ | 111-02010                 | الإدراكين البرعود | اراک             | ايهر                    | 1F++/14/4F                       | مشاهده نشده        | W-199701                   | 100.000                                        | ۶                                      |                               |
| جزئياه            | 10000                        | Search Reasons                                     | 10.000                    | 10.001            | مشهد<br>(خراسان) | تهران                   | IF==/IY/YF                       | مشاهده نشده        | 1000000                    | Calibria Grant                                 | ٧                                      |                               |
|                   |                              | and the second second                              |                           | and an end        |                  | au Iala                 | IE an /IV/VE                     |                    |                            | and the second second                          |                                        | -                             |

# ثبت برچسب «رد شده» بر روی دادهها

#### ثبت برچسب «رد شده» در صفحه جزئیات داده

در لیست دادهها بر روی جزئیات کلیک کنید. چنلچه قصد رد کردن داده را دارید، در بالای صفحه سمت چپ، بر روی گزینه «رد معامله» کلیک کنید. چنانچه از رد معامله اطمینان دارید، در پنجره باز شده بر روی گزینه «رد معامله» کلیک کنید.

| -توليد بانتاريخ م شنبه ٢٥ اسفند ١٢٠٣                                                                                                    | · .                                                                                                    | نه واکنش دی نفع                                                                                                    | سامان                                                                                                    |                                                                                        | مركز تنظيم مقررات                                                                                                    |
|----------------------------------------------------------------------------------------------------|----------------------------------------------------------------------------------------------------|----------------------------------------------------------------------------------------------------|----------------------------------------------------------------------------------------------------|----------------------------------------------------------------------------------------|----------------------------------------------------------------------------------------------------|
| هویت خروج از سامانه 🕞                                                                                                    | ک میں م                                                                                                    |                                                                                                    |                                                                                                    |                                                                                        | ملی معاملات بارنامه حمل و نقل جادهای                                                                                                    |
|                                                                                                    |                                                                                                    |                                                                                                    |                                                                                                    | (5                                                                                     | <br>اطلاعات بارنامه حمل و نقل حادها                                                                                                    |
| رد معامله                                                                                                    |                                                                                                    |                                                                                                    | امکان بازگرداندن واکنش خود را ندارید.                                                                                                    | د<br>د کنید. لازم به ذکر است که پس از رد دادهها.                                       | ر صورت عدم تأیید اطلاعات، میتوانید آن را ر                                                                                                    |
| All approx                                                                                                    | کد شرکت حمل و نقل                                                                                                    | warversam                                                                                                    | شناسه شرکت حمل و نقل                                                                                                    | deltrar/line                                                                           | لت حمل و نقل                                                                                                    |
| ayra.m                                                                                                    | شماره تماس شرکت حمل و نقل                                                                                                    | Paly press who                                                                                                    | آدرس شرکت حمل و نقل                                                                                                    |                                                                                        | پستی شرکت حمل و نقل                                                                                                    |
| 900 - 100 - 100 - 100 - 100 - 100 - 100 - 100 - 100 - 100 - 100 - 100 - 100 - 100 - 100 - 100 - 100 - 100 - 100                                                                                                    | شماره بارنامه                                                                                                    |                                                                                                    | شناسه یکتای بارنامه                                                                                                    | مشاهده شده                                                                             | عیت واکنش                                                                                                    |
| e and the second                                                                                                    | شماره رهگیری بارنامه الکترونیکی                                                                                                    | 1F00/1Y/YP                                                                                                    | تاريخ صدور بارنامه                                                                                                    | 1951(B)a                                                                               | پال بارنامه                                                                                                    |
| حقوقى                                                                                                    | نوع فرستنده                                                                                                    | PTL (1975)                                                                                                    | شماره / شناسه ملی فرستنده                                                                                                    | المثلي العالية اليولي                                                                  | کامل فرستنده                                                                                                    |
| الرزير والأر المعي                                                                                                    | نام کامل گیرنده                                                                                                    | المكاف الهود التانيين                                                                                                    | آدرس فرستنده                                                                                                    | 1000000000                                                                             | پستی فرستنده                                                                                                    |
| 67                                                                                                    | کد پستی گیرنده                                                                                                    | حقوقى                                                                                                    | نوع گیرنده                                                                                                    | (Represented)                                                                          | ملی گیرندہ                                                                                                    |
|                                                                                                    |                                                                                                    |                                                                                                    |                                                                                                    | والتدريبية فلالتيرية لتشبه                                                             | س مراد م                                                                                                    |
| اصفهان<br>جرش توليد بالتاري (م) شنبه ۲۵ مستند ۲                                                                                                    | مقصد                                                                                                    | چىپەر<br>بىر مايانى كىتر مىيانىد.<br>مامانە واكىش ذى نفع                                                                                                    | میدا<br>۵ کلیه طوق این سامانه منطق به سازمان<br>۵                                                                                                    | A-HHMB                                                                                 | ده<br>وارد امر النمادي و دوري.<br>استروان آمور ماداني کشور<br>استروان مراد زماني مي                                                                                                    |
| اصفهان<br>بر ترکی بر کاری ۱۰<br>بری هویت خوری از مانه ۱                                                                                                    | م <del>ن</del> صد<br>ه                                                                                                    | چانهار<br>باهر ماران کشو می اشد.<br>مامانه واکنش ذی تفقع                                                                                                    | میدا<br>۵ کیه حلوی این سامانه متعق به سازمان                                                                                                    | disettering.                                                                           | ده<br>مردن امر الاعدادی و دارایی<br>استان امور مانایتی کشور<br>مرتز تنایم میران<br>عه اصلی معاملات بازنامه حمل و نقل جادها                                                                                                    |
| اصفهان<br>۲۵ فیل ایک ایک مشیه ۲۵ استند ۲۴<br>بدی خوب شروی از سامانه ا                                                                                                    | «لمد<br>«                                                                                                    | چینهار<br>امریایی کشورمیافد.<br>امانه واکنش ذی نفع                                                                                                    | میدا<br>۵ کلیه عقوق این سامانه منطق به سارمان<br>۵                                                                                                    | e                                                                                      | اده<br>مراده امر النمادي و دارين<br>مراده امرو مالياني كشور<br>مراده ميري<br>عاملات بارتامه حمل و نقل جاده                                                                                                    |
| اصفهای<br>بر شرق با بازی این<br>بر بر مورند شروع او سامانه ا                                                                                                    | ملعد<br>*                                                                                                    | چانهار<br>امر «ایانی کشو می«شد.<br>المانه واکنش ذی تفع                                                                                                    | میدا<br>۵ کیه خون این مانکه منطق به سارمان<br>سهها، امکان بازگرداندن واکنش خود را ندارید.                                                                                                    | ی<br>ادهای<br>۱٫۱٫۰ رکنید. لازم به ذکر است که پس از رد داد                             | دد .<br>(براد امر النماي و داري<br>مراد امر النماي خشور<br>مراد مراد<br>عماماي<br>عماماي بارنامه حمل و نقل جلاما<br>و اطلاعات بارنامه حمل و نقل ج                                                                                                    |
| اصفهان<br>بر ترقی بزیر ۱۵ مشد ۲۵<br>سوی هوین خروج و مانته ای<br>طیامه                                                                                                    | ملتعد<br>۹                                                                                                    | پاہر ،ادان کیر میشد.<br>امانہ واکش ڈی تفع                                                                                                    | میدا<br>۵ کیه طول این سانکه منطق به سارمان<br>۱۹۹۵ امکان بازگرداندن واکنش خود را ندارید.<br>شامه امکان بازگرداندن واکنش خود را ندارید.                                                                                                    | ی<br>ادهای<br>۱٫ را رد کنید. لازم به ذکر است که پس از رد داد                           | یده<br>مراده این اعتبادی و داری<br>ایسان امور میاری<br>میاری<br>ماهنای<br>الالاعات بارتامه حمل و نقل جادها<br>در صورت عدم تأیید اطلاعات میتوانید ان<br>شرکت حمل و نقل                                                                                                    |
| اصفهان<br>برسی بر این می م<br>بیون هویت خروج از مادانه آ<br>رو معادیه                                                                                                    | ملتعد<br>چ<br>ج<br>کد شرکت حمل و نقل<br>یک حمل و نقل                                                                                                    | چېپېر<br>پېرملای کشومریند.<br>امانه واکنش ذی نشع                                                                                                    | میدا<br>۵ کلیه طول این ساماله منطق به سارمان<br>مهاد اسکان بازگرداندن واکنش خود را تدارید.<br>شناسه شرکت حمل و نقل                                                                                                    | ی<br>ادهای<br>۱٫۱٫ د کنید. لازم به ذکر است که پس از رد داد                             | دده<br>مرارد- نیز اقتمادی و دارین<br>ا مرارمان امور مالیانی کشور<br>مرارد<br>عاصلی<br>معاصلی<br>م                                                                                                    |
| العقهان<br>بر المراجع بالمراجع المراجع المساهد ٢٩<br>مراجع بالمراجع المراجع المساهد مراجع المساهد المراجع<br>مراجع مراجع المراجع المراجع المراجع المراجع المراجع المراجع المراجع المراجع المراجع المراجع المراجع المراجع الم<br>مراجع مراجع المراجع المراجع المراجع المراجع المراجع المراجع المراجع المراجع المراجع المراجع المراجع المراجع الم                                                                                                    | مقصد<br>۹.<br>به شرکت حمل و نقل<br>بالت رو معادله بر                                                                                                    | چینهار<br>امریکی تشویریاند.<br>امانه واکنش ذی تشع<br>ی دارید؟<br>تارید؟                                                                                                 | میدا<br>۵ کلی مانک مندق به سارمان<br>همه امکان بازگرداندن واکنش خود را ندارید.<br>شناسه شرکت حمل و نقل<br>شناسه مرکت حمل و نقل                                                                                                    | ى<br>اد <b>داى</b><br>را رد كنيد. لازم به ذكر است كه يس از رد داد<br>بي از ثبت اين را؟ | دده<br>مارنه امر الامادي و دارس<br>مارنه امر مالامادي و دارس<br>مارنا امر مراعاتي كيكور<br>عاطی عاملی بارنامه حمل و نقل ج<br>حو صورت عدم تابيد اطلاعات، ميتوانيد آن<br>شركت حمل و نقل<br>كد يستى شركت حمل و نقل<br>و معيت واكتش                                                                                                    |
| اصفهان<br>بر ترتی بز تر ۱۸ منبه ۲۵ استند ۱۶<br>بر مورن خرج از مانه ا                                                                                                    | علقد<br>۹۹ من المركب عمل و نقل<br>۸۹ مراف رد معامله الكترونيكي                                                                                                    | بامر ،ادین کنیز میاند.<br>بامانه واکنش ذی تفع<br>بامانه واکنش ذی تفع<br>بامانه دارید؟<br>بادارید؟                                                                       | میدا<br>۵ کلیه طول این ساماته منطق به سارمان<br>هما، امکان بازگرداندن واکنش خود را ندازید.<br>شناسه شرکت حمل و نقل<br>شناسه شرکت حمل و نقل<br>شن امکان ویرایش مجدد آن وجود ندارد، آیا اطمینان                                                                                                    | ی<br>ادهای<br>۱٫ را رد کنید. لازم به ذکر است که پس از رد داد<br>۱٫ پس از تیت این را؟   | دده<br>ه راده الالمادي وداين<br>ه راده الالمادي وداين<br>م راده المادي كيفور<br>م راده مدين<br>عامل<br>عامل<br>ع<br>ع<br>عامل<br>عامل<br>عامل<br>عامل<br>ع<br>ع<br>عامل<br>عامل<br>ع<br>ع<br>عامل |
| العنهان<br>بر المراجع المراجع المراجع المساعد ٢٠<br>بدى هويت المراجع الإسامات ال<br>المراجع المراجع الاسامات ال                                                                                                    | علقد<br>کد شرکت حمل و نقل<br>کد شرکت حمل و نقل<br>باف روسفطه<br>بوع فرستده<br>نوع فرستده                                                                                                    | چېپلر څکان کی نتاع<br>امانه واکنش ڈی نتاع<br>مانه واکنش ڈی نتاع<br>مارید؟                                                                                               | میدا<br>۵ کله طول این سامانه معلق به سارمان<br>معها، امکان بازگرداندن واکنش خود را ندازید.<br>متابعه شرکت حمل و نقل<br>شناست شرکت حمل و نقل<br>شناست مجدد آن وجود ندارد، آیا اطمینان<br>شماره / شناسه علی فرستنده                                                                                                    | ی<br>ادهای<br>۱٫۰ (د کنید لازم به ذکر است که پس از رد داد<br>۱٫۰ از تبت این وا۲        | دده<br>ها روان اجر التعاني و دارس<br>ها سازمان اجرز معالیاتی کشور<br>مجر معایم روانی<br>مجر معایم روانی<br>مجر معایم روانی<br>مجر معایم روانی<br>می محمل و نقل ج<br>می کنی<br>می کنی<br>می کنی<br>می کنی<br>می می این<br>می کنی<br>می می این<br>می کنی<br>می می این<br>می کنی<br>می می این<br>می کنی<br>می می می<br>می می می<br>می می<br>می می<br>می می<br>می می<br>می می<br>می می<br>می می<br>می می<br>می می<br>می می<br>می می<br>می می<br>می می<br>می می<br>می می<br>می می<br>می می<br>می<br>می می<br>می<br>می<br>می<br>می<br>می<br>می<br>می<br>می<br>می                                                                                                    |
| العنهان<br>بر مشار بد بالات الم<br>بر مشار بد بالات الم<br>بر معادت<br>مرد معاد م<br>مرد معاد مرد المعاد الم<br>مرد معاد مرد المعاد الم<br>مرد معاد المحاد الم<br>مرد معاد المحاد الم<br>مرد معاد المحاد الم<br>مرد معاد المحاد الم<br>مرد معاد المحاد الم<br>مرد معاد المحاد الم<br>مرد معاد المحاد الم<br>مرد معاد المحاد الم<br>مرد معاد المحاد الم<br>مرد معاد المحاد الم<br>مرد معاد المحاد المحاد الم<br>مرد معاد المحاد المحاد                                                                                                    | ملتحد<br>برانس<br>رد محمل و نقل<br>کد شرکت حمل و نقل<br>که حمل و نقل<br>نوع فرستنده<br>نوع فرستنده                                                                                                    | جابهار<br>امر مایان کشو میافد.<br>امانه واکنش ذی نفع<br>امانه دواکنش دی نفع<br>امانه دواکنش دی نفع<br>امانه دواکنش دی نفع<br>امانه دواکنش دی نفع<br>امانه دواکنش دی نفع | میدا<br>۵ تابع<br>معها، امکان بازگرداندن واکنش خود را ندارید.<br>معها، امکان بازگرداندن واکنش خود را ندارید.<br>منابعه شرکت حمل و نقل<br>منابع امکان ویرایش مجدد آن وجود ندارد. آیا اطعیان<br>منابع امکان مجدد آن وجود ندارد. آیا اطعیان<br>منابع امکان مجدد آن وجود ندارد. آیا اطعیان                                                                                                    | ی<br>ادهای<br>را رد کنید. لازم به ذکر است که پس از رد داد<br>پس از ثبت این واک         | دده<br>از استراد امر الاستور والإس<br>از استراد امر الاستور والإس<br>از استراد امر والا التي كيفور<br>الا ترقيم ميون<br>الا ترقيم ميون<br>الا المال المالات بارنامه حمل و نقل ج<br>المركب حمل و نقل<br>المركب حمل و نقل<br>المركب حمل و المركب و المركب و المر و المركب و المركب و المر و المركب و المركب و المركب و المركب و                                                                                                    |
| اصفیان<br>بر ترتی بزتری ۱۸ شنبه ۲۵ استد ۱۶<br>مورن مریک مروز ساده ا<br>مریک مروز ساده ا<br>مروز ساده ا<br>مروز ساده ا<br>مروز ساد ا<br>مروز ساد ا<br>مروز | ملت د<br>ج<br>ج<br>کد شرکت حمل و نقل<br>کد شرکت حمل و نقل<br>کد شرکت حمل و نقل<br>نقر کمل کیرنده<br>نام کمل گیرنده<br>کد پیش کیرنده                                                                                                    | جابهار ا<br>امریکان تفریریاند.<br>امانه واکنش ذی نفع<br>ی دارید؟<br>ی دارید؟                                                                                            | مید ا<br>۵ کله طور این ساعته معنو به سارمان<br>معها امکان بازگرداندن واکنش خود را ندارید.<br>مشارعه شرکت حمل و نقل<br>مشارعه مجدد آن وجود ندارد، آیا اطمینان<br>مشارعه شارعه می فرستنده<br>آدرمن فرستنده<br>زوع گیرنده                                                                                                    | ی<br>ادهای<br>۱٫ را رد کنید. لازم به ذکر است که پس از رد داد<br>۱٫ پس از نیت این واک   | دده<br>مراده مو الامادي و دارس<br>مراده مو الامادي و دارس<br>مرادي امور امادتي كفور<br>مرادي مراد و المادي كفور<br>مرادي مراد و المادي<br>مرادي مدم تاييد اطلاعات، مرادوانيد ان<br>مركت حمل و نقل<br>مركت حمل و نقل<br>مركت مركت حمل و نقل<br>مركت مركت حمل و نقل<br>مركت مركت مركت مركت مركت مركت مركت مركت                                                                                                    |
| اعتهای<br>بر المرابع بالال المرابع<br>بر معادل میں المرابع المرابع<br>مرد معادل مرابع<br>مرد معادل مرد معادل مرابع<br>مرد معادل مرد معادل مرد معادل مرد معادل مرد معادل مرد معادل مرد معادل مرد معادل مرد معادل مرد معادل مرد معادل مرد معادل مرد معادل مرد معادل مرد معادل مرد معادل مرد معادل مرد معادل مرد معادل معادل مرد معادل معادل مرد معادل معادل مرد معادل معادل مرد معادل معادل                                                                                                    | مقتد<br>ملت المحد المحد<br>محد محد المحد ال<br>محم المحد المحد المحد المحد المحد المحد المحد المحد المحد المحد المحد المحد المحد المحد المحد المحد المحد المح | جابهر<br>امر طبان کشو میافد.<br>اماد واکنش ذی نفع<br>دارید؟<br>دارید؟                                                                                                   | مید ا<br>۵ این بازگرداندن واکنش خود را ندارید.<br>معاد امکان بازگرداندن واکنش خود را ندارید.<br>مشاسه شرکت حمل و نقل<br>مشاسه گرد:<br>میدد آن وجود ندارد. آیا اطمیان<br>مشاره گردنده<br>آدرمن فرسنده<br>میدا<br>میدا<br>می<br>م<br>می<br>میدا<br>میدا<br>میدا<br>میدا<br>می<br>می<br>میدا<br>میدا | ی<br>ادهای<br>۱٫۰ رد کنید لازم به ذکر است که پس از رد داد<br>۱٫۰ س از تبت این واک      | دده<br>ا ماران امر الامادي و دايس<br>ا ماران امر رالامادي و دايس<br>ا ماران امر روانالان كيكور<br>ا مارين مارين<br>ا مارين<br>ا مارمان<br>ا ماري مورمن<br>ا مارم<br>ا مارمن<br>ا مارمن<br>ا مارمان<br>ا مارمن                                                                                                    |

#### ثبت برچسب «رد شده» به صورت گروهی

اگر قصد دارید به تمامی دادهها یا بخشی از دادهها برچسب «رد شده» بزنید، پس از انتخاب ردیفهای مدنظر، بر روی گزینه «رد معامله» در بالای صفحه سمت چپ، کلیک کنید. چنانچه از رد معامله اطمینان دارید، در پنجره باز شده بر روی گزینه «رد معامله» کلیک کنید.

|   | ه ۲۵ اسفند ۱۴۰۳                   | د بانتاری مو     | جهشتور                 |                           | نش ذی نفع             | سامانه واک       |                         |                      |                                |                          | المصادی و دارایی<br>ور مالیاتی کشور<br>تنظیم مقررات | زارت امور<br>مان ام<br>مرکز ا | وز <i>ا</i><br>سازم |
|---|-----------------------------------|------------------|------------------------|---------------------------|-----------------------|------------------|-------------------------|----------------------|--------------------------------|--------------------------|-----------------------------------------------------|-------------------------------|---------------------|
|   | امانه 🚽                           | ، خروج از م      | ۾ بدون هويت            |                           |                       |                  |                         |                      |                                |                          | ناملات بارنامه حمل و نقل جادهای                     | 8.0                           | ملى                 |
|   |                                   |                  |                        |                           |                       |                  |                         |                      |                                |                          | نقل جاده <mark>ای</mark>                            | مل و                          | ه حم                |
|   |                                   |                  |                        |                           |                       |                  | ه بعدی میسر است.        | ر اطلاعات در مراجعات | ت واکنش برای <mark>س</mark> ای | وجود ندارد. اما امکان ثب | ههای رد شده، امکان ویرایش آنها                      | ال دادر                       | ارساز               |
|   | 0                                 |                  |                        |                           |                       |                  |                         |                      |                                |                          |                                                     |                               |                     |
|   | <b>جستجو</b> ()<br>بان مشاهده شده | علامت زدن به عنر |                        |                           | ، حمل و نقل           | شناسه ملی شرکت   |                         |                      | شرکت حمل و نقل                 | • ا                      | <u>تىدە</u>                                         | هده ن                         | 544                 |
| > | رد معامله                         | 3                |                        |                           |                       |                  |                         |                      |                                |                          |                                                     |                               | ſ                   |
|   | جزئيات                            | کد ملی گیرندہ    | نام گیرنده             | شماره / شناسه ملی قرستنده | نام فرستنده           | مقصد             | ميدا                    | تاريخ صدور بارتامه   | وضعيت واكنش                    | شناسه شرکت حمل و نقل     | نام شرکت حمل و نقل                                  |                               |                     |
|   | جزئيات                            |                  | 10000                  | 101-02710                 | Michael Science       | تربت حيدريه      | دزفول                   | 1F++/1Y/YF           | مشاهده نشده                    | 10001000000              |                                                     | ١                             |                     |
|   | جزئيات                            | constantion.     | 1000.000.000           | 10.000                    | 1000.000              | شيراز (فارس)     | ويس                     | 1F==/12/2F           | مشاهده نشده                    | 1000000                  | 1000000                                             | ۲                             |                     |
|   | جزليات                            | 107000           | 1000                   | 10.400                    | 1000                  | آمل              | رضوان شهر<br>(اصفهان)   | 1Fee/14/44           | مشاهده نشده                    | umumage                  | 1000                                                | ٣                             |                     |
|   | جزئيات                            | 111-000          | 1,000,000              | 111-02711                 | 19,000 (2007          | بندراميرآباد     | کارخانه سیمان<br>شاهرود | ۱۴۰۰/۱۲/۲۳           | مشاهده نشده                    | 1000                     | 10000000000                                         | ۴                             |                     |
|   | جزئيات                            | eventrenger.     | 10,000,000             | 101-02010                 | 1001.000.000          | قم               | دليجان                  | 11900/11/1219        | مشاهده نشده                    | 1000000000               | statute and                                         | ۵                             |                     |
|   |                                   | al., (1998)      | المحمد الجاد التركانين | 111-02010                 | المرد أقفي البرز مورد | اراک             | ايهر                    | 1F++/17/7F           | مشاهده نشده                    | 41-1510531               | 100.000                                             | ۶                             |                     |
|   | جزئيات                            |                  |                        |                           |                       |                  |                         |                      |                                |                          |                                                     |                               |                     |
|   | جزئیات<br>جزئیات                  |                  | 100.04000              | 10.000                    | 10,000                | مشهد<br>(خراسان) | تهران                   | 1F==/17/7F           | مشاهده نشده                    | 1000                     | Calibrit House                                      | ۷                             |                     |

|                                           | Web at the lat |                                        |                                                       |                            |                                                                                    |                                                                                                    |                                                                          |                                                                               |                                                        |                                                                                                    | 10.1                                      | Tel.   |
|-------------------------------------------|----------------|----------------------------------------|-------------------------------------------------------|----------------------------|------------------------------------------------------------------------------------|----------------------------------------------------------------------------------------------------|--------------------------------------------------------------------------|-------------------------------------------------------------------------------|--------------------------------------------------------|----------------------------------------------------------------------------------------------------|-------------------------------------------|--------|
| E                                         | حروح از سامانه | ~~~~~~~~~~~~~~~~~~~~~~~~~~~~~~~~~~~~~~ |                                                       |                            |                                                                                    |                                                                                                    |                                                                          |                                                                               | _                                                      | موت پارتامه خمن و نقل جادهای                                                                                    |                                           | ه اصلی |
|                                           |                |                                        |                                                       |                            |                                                                                    |                                                                                                    |                                                                          |                                                                               |                                                        | <mark>قل جادهای</mark><br>ماهند شده امکار مدارش آنه                                                             | عمل و ذ<br>الحادمة                        | امه ح  |
|                                           |                |                                        |                                                       |                            |                                                                                    |                                                                                                    | ر العريات در مراجع                                                       | ن چې و. سن برای س                                                             | ، وبود مارد. الله المدر                                | o. Ora i cana a cana a cana a cana a cana a cana a cana a cana a cana a cana a cana a cana a cana a cana a cana |                                           |        |
| ىتجو Q                                    |                |                                        |                                                       | ت حمل و نقل                | شناسه ملی شرک                                                                      |                                                                                                    |                                                                          | نام شرکت حمل و نقل                                                            | -                                                      | ده                                                                                                    | اهده نشا                                  | مشا    |
|                                           |                |                                        |                                                       |                            |                                                                                    |                                                                                                    |                                                                          |                                                                               |                                                        |                                                                                                    |                                           |        |
| رد معا                                    | L,             |                                        |                                                       |                            |                                                                                    |                                                                                                    |                                                                          |                                                                               |                                                        |                                                                                                    |                                           |        |
|                                           |                |                                        |                                                       |                            |                                                                                    |                                                                                                    |                                                                          |                                                                               |                                                        |                                                                                                    |                                           |        |
|                                           |                | N                                      | ، آیا اطمینان دارید؟                                  | ویرایش مجدد آن وجود ندارد. | این واکنش امکان                                                                    | قرار ندارد.پس از ثبت                                                                                      | ، مورد پذیرش شما                                                         | تعداد ۴ ردیف اطلاعاتی                                                         | - 1000 - 1000                                          |                                                                                                    |                                           |        |
| جزئيا                                     | کد ملی گیرندہ  | للم دورده                              | ، آیا اطمینان دارید؟<br>انصراف رد معامله              | ویرایش مجدد آن وجود ندارد. | این واکنش امکان                                                                    | قرار ندارد.پس از ثبت                                                                                      | ) مورد پذیرش شما                                                         | تعداد ۴ ردیف اطلاعاتی                                                         | شناسه شرکت جد                                          | نام شرکت حمل و نقل                                                                                              |                                           |        |
| <b>جزئيا</b><br>جزئيا                     | کد ملی گیرنده  | esse de                                | ، آیا اطمینان دارید؟<br>انصراف رد معامله              | ویرایش مجدد آن وجود ندارد. | این واکنش امکان                                                                    | قرار ندارد.پس از ثبت                                                                                      | ی مورد پذیرش شما                                                         | تعداد ۴ ردیف اطلاعاتی                                                         | شناسه شرکت <del>حم</del>                               | نام شرکت حمل و نقل                                                                                              | ı                                         |        |
| جزئيا<br>جزئيا<br>جزئيا                   | کد ملی گیرنده  |                                        | ، آیا اطمینان دارید؟<br>انصراف رد معامله              | ویرایش مجدد آن وجود ندارد. | این واکنش امکان<br>شیراز (فارس)                                                    | قرار ندارد.پس از ثبت<br>ویس                                                                               | ) مورد پذیرش شما<br>۱۴۰۰/۱۲/۲۴                                           | تعداد ۴ ردیف اطلاعاتی<br>مشاهده شده                                           | شناسه شرکت چه<br>۱۹۹۹ می او او او<br>۱۹۹۹ ما داد او او | نام شرکت حمل و نقل                                                                                              | ۱<br>ب                                    |        |
| جزئيا<br>جزئيا<br>جزئيا                   | کد ملی گیرنده  |                                        | ، آیا اطمینان دارید؟<br>اتصراف <mark>رد معامله</mark> | ویرایش مجدد آن وجود ندارد. | این واکنش امکان<br>شیراز (فارس)<br>آمل                                             | قرار ندارد.یس از ثبت<br>ویس<br>رموان شهر<br>(اصفهان)                                                      | ) مورد پذیرش شما<br>۱۴۰۰/۱۲/۲۴<br>۱۴۰۰/۱۲/۲۴                             | تعداد ۴ ردیف اطلاعاتی<br>مشاهده نشده<br>مشاهده نشده                           | شامه شرکت هم<br>الاران می الاران<br>مواد الاران الاران | نام شرکت حمل و نقل                                                                                              | 1<br>¥                                    |        |
| جزئيا<br>جزئيا<br>جزئيا<br>جزئيا          | کد ملی گیرنده  |                                        | ، آیا اطعینان دارید؟<br>اتصراف (د معامله              | ویرایش مجدد آن وجود ندارد. | این واکنش امکان<br>شیراز (فارس)<br>امل<br>بندرآمیرآباد                             | قرار ندارد.پس از ثبت<br>ویس<br>(صوان شهر<br>(اصفهان)<br>کارخانه سیمان<br>شاهرود                           | ی مورد پذیرش شما<br>۱۴۰۰/۱۲/۲۴<br>۱۴۰۰/۱۲/۲۴<br>۱۴۰۰/۱۲/۲۴               | تعداد ۴ ردیف اطلاعاتی<br>مشاهده نشده<br>مشاهده نشده                           | شناسه شرکت جد<br>مانانه شرکت جد<br>مرابع المانی المانی | نام فرکت حمل و نقل<br>ا                                                                                         | 1<br>9<br>9                               |        |
| جزئیا<br>جزئیا<br>جزئیا<br>جزئیا          | که ملی گیرنده  |                                        | ، آیا اطعینان دارید؟<br>انصراف رد معامله              | ويرايش مجدد آن وجود تدارد. | این واکنش امکان<br>شیراز (فارس)<br>امل<br>بندرامیرآباد<br>قم                       | قرار ندارد. پس از ثبت<br>ویمی<br>(موان شهر<br>(اهفهان)<br>تارخانه سیمان<br>دلیجان<br>دلیجان               | ) مورد پذیرش شما<br>۱۶++/۱۲/۲۴<br>۱۶++/۱۲/۲۴<br>۱۶++/۱۲/۲۴<br>۱۶++/۱۲/۲۴ | تعداد ۴ ردیف اطلاعاتی<br>مشاهده نشده<br>مشاهده نشده<br>مشاهده نشده            |                                                        | الم شرّقه حمل و نقل                                                                                             | 1<br>2<br>7<br>7<br>7                     |        |
| جزئيا<br>جزئيا<br>جزئيا<br>جزئيا<br>جزئيا | کد ملی گیرنده  |                                        | ، آیا اطمینان دارید؟<br>انصراف رد معامله              | ويرايش مجدد آن وجود ندارد. | این واکنش امکان<br>شیراز (فرس)<br>امل<br>بندرامیرآباد<br>قم<br>اراک                | قرار ندارد. پس از ثبت<br>ویس<br>(صوان شهر<br>((صوان شهر<br>کارخانه سیمان<br>دلیجان<br>ایهر                | ) مورد پذیرش شما<br>۱۴۰۰/۱۴/۷۴<br>۱۴۰۰/۱۴/۷۴<br>۱۴۰۰/۱۴/۷۴               | تعداد ۴ ردیف اطلاعاتی<br>مشاهده شده<br>مشاهده شده<br>مشاهده شده<br>مشاهده شده |                                                        | الم شرك، حمل و نقل<br>الم                                                                                       | 1<br>2<br>7<br>8<br>8<br>8                |        |
| جزئيا<br>جزئيا<br>جزئيا<br>جزئيا<br>جزئيا |                |                                        | ، آیا اطمینان دارید؟<br>انصراف رد معامله              | ويرايش مجدد آن وجود تدارد. | این واکنش امکان<br>شیراز (فارس)<br>امل<br>بندرامیرآباد<br>فتم<br>ارزاک<br>(شراسان) | قرار ندارد. پس از ثبت<br>ورموان شهر<br>(مموان شهر<br>(اهمهان)<br>تارخانه سیمان<br>دلیجان<br>ایهر<br>تهران | ) مورد پذیرش شما<br>۱۴+۰/۱۲/۲۴<br>۱۴۰۰/۱۲/۲۴<br>۱۴۰۰/۱۲/۲۴<br>۱۴۰۰/۱۲/۲۴ |                                                                               |                                                        | لم مرکزہ جن و طل<br>ا                                                                                           | 1<br>2<br>7<br>8<br>8<br>8<br>8<br>8<br>8 |        |